#### **Overview**

The following guide is intended to help instructors troubleshoot common grade release issues. To confirm what your students can see, use the 'Demo Student' tool in your course. Refer to the <u>Demo Student guide</u> for instructions on how to create and impersonate a demo student. If you still have issues after following the troubleshooting steps in this guide, contact the ITS <u>Helpdesk</u> for additional help.

#### **Objectives**

By following the guide, you will be able to troubleshoot common grade release issues, such as:

- Part 1: Students cannot see the grade for a quiz.
- Part 2: Students cannot see the grade for an assignment.
- Part 3: Students cannot see the grade for a discussion topic.
- Part 4: Students are not seeing scores in their gradebook.
- Part 5: You are not seeing students' scores in your gradebook.
- Part 6: Students cannot see their current total grade (Calculated Final Grade).
- Part 7: Your total points are not correct in your gradebook.

### Part 1: Students cannot see the grade for a quiz.

| Steps to Check your Settings:                                                                                                    | What it looks like:                                                                                                    |
|----------------------------------------------------------------------------------------------------|----------------------------------------------------------------------------------------------------|
| Step 1: Check that the quiz is connected to Grades.                                                                                                    |                                                                                                    |
| <ol> <li>Click Course Tools in the navigation bar.</li> <li>Click Quizzes in the dropdown menu.</li> <li>Locate the specific quiz.</li> <li>Click the dropdown arrow next to the quiz name.</li> <li>Select Edit in the dropdown menu.</li> <li>Click the Assessment tab.</li> <li>Make sure the quiz has a grade item linked to the Grades tool.</li> <li>If no grade item is listed, click the dropdown arrow to select a grade item (already created in Grades) or click 'add grade item' to create a new one.</li> <li>Confirm that Automatic Grade and Auto Export to Grades are checked.</li> <li>Click Save and Close.</li> </ol> | Properties Restrictions   Assessment   Assessment   Automatic Grade   Image: Constraint of the set as graded immediately upon com   Grade Item   Unit 1 Quiz   Image: Constraint of the set as graded immediately upon com   Auto Export to Grades   Image: Constraint of the set of the set as graded immediately upon com   Auto Export to Grades   Allow automatic export to grades   Image: Constraint of the set of the set of th |
| Did that fix it? If not, continue below to Step 2.                                                                                                    |                                                                                                    |

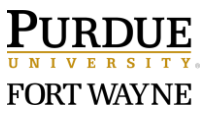

| Step 2: Republish the Grades.                                                                                                    | Current Quizzes                               |                     |
|----------------------------------------------------------------------------------------------------|-----------------------------------------------|---------------------|
| <ol> <li>From Quizzes, click the dropdown arrow next to the specific activity.</li> </ol>                                              | Unit 1 Quiz V P                               |                     |
| 2. Select <b>Grade</b> .                                                                                                    | Unit 2 Quiz Edit                              |                     |
|                                                                                                    | Unit 3 Quiz Hide from Users                   |                     |
|                                                                                                    | Preview<br>Unit 4 Quiz                        |                     |
|                                                                                                    | Delete                                        |                     |
|                                                                                                    | Grade                                         |                     |
|                                                                                                    | Unit 6 Quiz Reports                           |                     |
| <ol> <li>Scroll down to make sure that you are viewing all students<br/>on the same page. Change number per page if needed.</li> </ol> | 💼 Reset 🚱 Publish Feedback 🧏 Retract Feedback |                     |
| Then scroll back up.                                                                                                    | First Name 🔺 , Last Name                      | Completed           |
| <ol><li>Click the check box at the top of the list to select all the student names.</li></ol>                                          | Emily Dickinson                               |                     |
| 5. Click the <b>Publish Feedback</b> link.                                                                                             | ✓ attempt 1                                   | Mar 9, 2020 3:54 PM |
| 6. Click <b>Yes</b> to confirm.                                                                                                    |                                               |                     |
| Did that fix it? If not, continue to Part 4 & 5.                                                                                       |                                               |                     |

### Part 2: Students cannot see the grade for an assignment.

| <ul> <li>Step 1: Check that the assignment is connected to Grades.</li> <li>1. Click Course Tools in the navigation bar.</li> <li>2. Select Assignments in the dropdown menu.</li> <li>3. Locate the specific assignment</li> <li>4. Click the dropdown arrow next to the assignment name.</li> <li>5. Select to Edit Assignment in the dropdown menu.</li> <li>6. Next to the 'Score out of points', click the link to In Grades and select Choose from Grades.</li> <li>7. Select the option to Link to an existing grade item (if already created in Grades) or click 'Create and link to a new grade item' to create a new grade item.</li> <li>8. Click the dropdown arrow to expand a list of non-associated grade items and select the appropriate name.</li> <li>9. Click OK.</li> <li>10. Click Save and Close.</li> </ul> | Steps to Check your Settings:                                                                                                    | What it looks like:                                                                                                    |
|----------------------------------------------------------------------------------------------------|----------------------------------------------------------------------------------------------------|----------------------------------------------------------------------------------------------------|
| <ul> <li>7. Select the option to Link to an existing grade item (if already created in Grades) or click 'Create and link to a new grade item' to create a new grade item.</li> <li>8. Click the dropdown arrow to expand a list of nonassociated grade items and select the appropriate name.</li> <li>9. Click OK.</li> <li>10. Click Save and Close.</li> </ul>                                                                                                    | <ol> <li>Step 1: Check that the assignment is connected to Grades.</li> <li>Click Course Tools in the navigation bar.</li> <li>Select Assignments in the dropdown menu.</li> <li>Locate the specific assignment</li> <li>Click the dropdown arrow next to the assignment name.</li> <li>Select to Edit Assignment in the dropdown menu.</li> <li>Next to the 'Score out of points', click the link to In<br/>Grades and select Choose from Grades.</li> </ol> | Score Out Of       Due Date         20       points       Ŷ In Grades ∨       No due to         Instructions       Choose from Grades       Purpose         Purpose       Remove from Grades       ng the         For this project, yc       Reset to Ungraded       case1 |
| Did that fix it? If not, continue below to Step 2.                                                                                                    | <ol> <li>Select the option to Link to an existing grade item (if already created in Grades) or click 'Create and link to a new grade item' to create a new grade item.</li> <li>Click the dropdown arrow to expand a list of non-associated grade items and select the appropriate name.</li> <li>Click OK.</li> <li>Click Save and Close.</li> </ol> Did that fix it? If not, continue below to Step 2.                                                      | Choose from Grades<br>Create and link to a new grade item<br>Link to an existing grade item<br>Case Analysis ~<br>Points: 20<br>OK Cancel                                                                                                    |

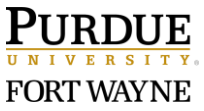

| Step 2: Confirm that the graded assignments are published.                                                                                                    |                                                                          |
|----------------------------------------------------------------------------------------------------|--------------------------------------------------------------------------|
| <ol> <li>From Assignments, click the dropdown arrow next to the<br/>specific assignment.</li> <li>Select View Submissions in the dropdown menu.</li> </ol>                                                                                                    |                                                                          |
| 3. Confirm that the grading is 'Published'.                                                                                                    | laad 🚽 Empil 🖶 Mark as Read 🗢 Mark as Unread 🖨 Delate 🍳 Bublich Eesthack |
| 4. If the grading is still a saved 'Draft', it is recommended                                                                                                    | naau V Linaii V Mark as Keau V Mark as Olireau Delete 16 Fubish recuback |
| that you review each submission manually to confirm                                                                                                    | Last Name A, First Name Submission D                                     |
| that you have hinshed grading.                                                                                                    | Austen, Jane Draft Saved: Mar 15,                                        |
| 5. Alternatively, if confident that grading is complete, click<br>the check box at the top of the list to select all the<br>student names. (Remember to confirm whether you are<br>viewing all students on the page.) Next, click the <b>Publish</b><br><b>Feedback</b> link. Then click <b>Yes</b> to confirm. (Note: If this<br>doesn't work, you will need to Publish each submission<br>manually.) |                                                                          |
| Did that fix it? If not, continue to Part 4 & 5.                                                                                                    |                                                                          |

# Part 3: Students cannot see the grade for a discussion topic.

| Steps to Check your Settings:                                                                                                    | What it looks like:                                                                            |
|----------------------------------------------------------------------------------------------------|------------------------------------------------------------------------------------------------|
| Step 1: Check that the discussion topic is connected to Grades.                                                                                                    |                                                                                                |
| <ol> <li>Click Course Tools in the navigation bar.</li> <li>Click Discussions in the dropdown menu.</li> <li>Locate the specific discussion topic.</li> <li>Click the dropdown arrow next to the discussion topic name.</li> <li>Select Edit Topic in the dropdown menu.</li> <li>Click the Assessment tab.</li> <li>Make sure the discussion has a grade item linked to the Grades tool.</li> <li>IF 'Choose a grade item' is listed, click the dropdown arrow to connect to a grade item unassociated in Grades or click 'New Grade Item' to create a new one.</li> <li>Click Save and Close.</li> </ol> | Properties Restrictions Assessment Assessment Grade Item Choose a grade item  [New Grade Item] |
| Did that fix it? If not, continue below to Step 2.                                                                                                    |                                                                                                |
| Step 2: Confirm that the graded discussions are published.                                                                                                    |                                                                                                |
| <ol> <li>From Discussions, click the dropdown arrow next to the specific discussion.</li> <li>Select Assess Topic in the dropdown menu.</li> </ol>                                                                                                    |                                                                                                |

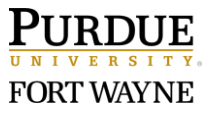

| 3. | Confirm | that the | grading is | 'Published'. |
|----|---------|----------|------------|--------------|
| -  |         |          | 0 0 .      |              |

- 4. If the grading is still a saved 'Draft', it is recommended that you review each submission manually to confirm that you have finished grading.
- Alternatively, if confident that grading is complete, click the check box at the top of the list to select all the student names. (Remember to confirm whether you are viewing all students on the page.) Next, click the **Publish Feedback** link. Then click **Yes** to confirm. (Note: If this doesn't work, you will need to Publish each submission manually.)

Did that fix it? If not, continue to Part 4 & 5.

| Last Name | ▲ , First Name                           | Score       |               |
|-----------|------------------------------------------|-------------|---------------|
| Austen, J | ane                                      |             |               |
| Topic     | Score                                    | - / 60 (-%) | Draft: Mar 15 |
| ዬ Pub     | lish Feedback <b>P</b> _ Retract Feedbac | k           |               |
|           | Last Name 🔺 , First Name                 |             |               |
|           | Austen, Jane                             |             |               |
|           |                                          |             |               |

#### Part 4: Students are not seeing scores in their gradebook.

| Step 1: Check the default display settings for students.                                                                                                    | Grades Class Progress Course Tools 🗸 Course Admin Help                                                                                                    |
|----------------------------------------------------------------------------------------------------|----------------------------------------------------------------------------------------------------|
| <ol> <li>Click Grades in the navigation bar.</li> <li>Click the link to Settings in the top-right.</li> </ol>                                                                                                    | mes Setup Wizard                                                                                                    |
| <ul> <li>3. On the 'Org Unit Display Options' tab, confirm that the 'Grade Details' have 'Points Grade' checked along with any other details that you want displayed to students in their gradebook.</li> <li>Points Grade: (Ex: 90/100)</li> <li>Grade scheme symbol: (Ex: 90%)</li> <li>Grade scheme color: (Ex: Green)</li> <li>4. If you make any changes, click Save.</li> </ul>                                    | Personal Display Options         Org Unit Display Options         Managing View Display Options         Decimals Displayed*         Number of decimal places to display         O         Student View Display Options         Grade Details         Image: Content of the symbol         Grade scheme symbol         Grade scheme color |
| Did that fix it? If not, continue below to Step 2.                                                                                                    |                                                                                                    |
| Step 2: Check the grade item's display settings for student view.                                                                                                    | Student View                                                                                                    |
| <ol> <li>From Grades, click the dropdown arrow next to the specific grade item.</li> <li>Select Edit in the dropdown menu.</li> <li>Scroll down to the 'Display Options' section.</li> <li>Click 'Show Display Options' to expand the settings.</li> <li>Confirm that the Override display options for this item is NOT checked.</li> <li>Confirm that the Show settings are at least showing 'Points grade'.</li> </ol> | <ul> <li>Display class average to users</li> <li>Display grade distribution to users</li> <li>Override display options for this item</li> <li>Show</li> <li>Points grade</li> <li>Grade scheme symbol</li> </ul>                                                                                                    |
| 7. Click Save and Close.                                                                                                    | Grade scheme color                                                                                                    |

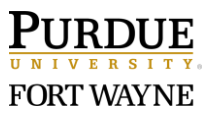

| Did that fix it? If not, continue below to Step 3.                        |                                    |
|---------------------------------------------------------------------------|------------------------------------|
| Step 3: Check whether you have any availability restrictions set.         |                                    |
| 1. Click Grades.                                                          |                                    |
| 2. Click Manage Grades.                                                   |                                    |
| 3. Review the icons to the right of the grade item name.                  | Assignment 1 🗸 🙍 Hidden            |
| <ul> <li>If the grade item is set as hidden, a crossed-out eye</li> </ul> |                                    |
| icon will display.                                                        |                                    |
| • If the grade item is set with a date restriction, a stop                |                                    |
| watch icon will display.                                                  |                                    |
| 4. IMPORTANT: Visibility and Availability Start & End Dates               | Properties Restrictions Objectives |
| set for a grade item, ONLY restrict the student's view of                 |                                    |
| the grade item in their gradebook. It does not hide or                    | Hide from Users                    |
| restrict the activity itself!                                             |                                    |
| 5. To correct these setting in Grades:                                    | Availability                       |
| <ul> <li>Uncheck the box 'Hide from Users'.</li> </ul>                    | Has Start Date                     |
| <ul> <li>Uncheck the box 'Has Start Date'.</li> </ul>                     | 3/17/2021 4:12 PM                  |
| <ul> <li>Uncheck the box 'Has End Date'.</li> </ul>                       | United States - India              |
|                                                                           | Has End Date                       |
| Note: It is NOT recommended to add 'Availability' date                    | 3/24/2021 8·12 PM                  |
| restrictions to a grade item!                                             | 0,27,2021                          |
|                                                                           |                                    |

# Part 5: You are not seeing students' scores in your gradebook.

| Stans to Charlesson Cattings                                                                                                    | \A/b a            | + :+     !:l    |                                         |               |             |
|----------------------------------------------------------------------------------------------------|-------------------|-----------------|-----------------------------------------|---------------|-------------|
| Steps to Check your Settings:                                                                                                    | wna               | t it looks like | :                                       |               |             |
| Step 1: Confirm that your grade items are connected to their                                                                           |                   |                 |                                         |               |             |
| activities.                                                                                                    |                   | Grade Item      | Туре                                    | Association   | Max. Points |
| • Click <b>Grades</b> in the navigation bar.                                                                                           |                   | Assignment 1 🗸  | Numeric                                 | Assignments 🕑 | 10          |
| Review the Association column and confirm that an                                                                                      |                   | Assignment 2 🗸  | Numeric                                 | Assignments 🕑 | 10          |
| association is listed for all activities.                                                                                              |                   |                 |                                         |               |             |
| <ul> <li>Associations will display the tool and an icon for more information.</li> </ul>                                               |                   |                 |                                         |               |             |
| If there is no association, a dash symbol will be                                                                                      |                   | Grade Item      | Type                                    | Association   | Max Points  |
| displayed.                                                                                                    |                   |                 | .,,,,,,,,,,,,,,,,,,,,,,,,,,,,,,,,,,,,,, |               |             |
| <ul> <li>To connect or disconnect a grade item to an activity:</li> <li>Return to the activity to associate the grade item.</li> </ul> | Week 1 Assignment |                 | Numeria                                 | - 20          | 20          |
|                                                                                                    | ~                 | ✓               |                                         |               | 20          |
| (Refer to Part 1, 2, or 3 of this guide.)                                                                                              | Week              | 1 Discussion    |                                         |               |             |
|                                                                                                    | ~                 |                 | Numeric                                 | -             | 10          |
| Did that fix it? If not, continue below to Step 2.                                                                                     |                   |                 |                                         |               |             |

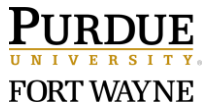

| Step 2: Check your default display settings for instructor's                                                                                                    |                                                                                                    |
|----------------------------------------------------------------------------------------------------|----------------------------------------------------------------------------------------------------|
| view.                                                                                                    | Personal Display Options Org Unit Display Options                                                                                                    |
| <ol> <li>Click Grades in the navigation bar.</li> <li>Click the link to Settings in the top-right.</li> <li>On the 'Personal Display Options' tab, confirm that the 'Grade Details' have 'Points Grade' checked along with any other details that you would want displayed in your gradebook.         <ul> <li>Points Grade: (Ex: 90/100)</li> <li>Grade scheme symbol: (Ex: 90%)</li> <li>Grade scheme color: (Ex: Green)</li> </ul> </li> </ol>                                                                                                    | Managing View Display Options User Details Username Org Defined ID Org Defined ID Org Points grade Grade Scheme symbol Grade scheme color Org Grade scheme color Org                                                                                                    |
| Step 3: Check the grade item's display settings for the                                                                                                    |                                                                                                    |
| instructor's view.                                                                                                    | Display Options                                                                                                    |
| <ol> <li>From Grades, click the dropdown arrow next to the specific grade item.</li> <li>Select Edit in the dropdown menu.</li> <li>Scroll down to the Display Options section.</li> <li>Click the Show Display Options link to expand the settings.</li> <li>Scroll down to confirm the settings for Managing View (This is the Instructor's view).</li> <li>Confirm that the Override display options for this item is NOT checked.</li> <li>Confirm that the Show settings are at least showing 'Points grade'.</li> <li>Click Save and Close.</li> </ol> | <ul> <li>Hide Display Options</li> <li>Student View</li> <li>Display class average to users</li> <li>Display grade distribution to users</li> <li>Display grade distribution for this item</li> <li>Override display options for this item</li> <li>Show</li> <li>Points grade</li> <li>Grade scheme symbol</li> <li>Grade scheme color</li> </ul> |

# Part 6: Students cannot see their current total grade (Calculated Final Grade).

| Steps to Check your Settings:                                                                                                    | What it looks like:                                                                                                    |
|----------------------------------------------------------------------------------------------------|----------------------------------------------------------------------------------------------------|
| Step 1: Confirm which final grade column you are displaying.                                                                                             |                                                                                                    |
| Note: If you want students to see a total grade as the semester progresses, you will need to change from Adjusted Final Grade to Calculated Final Grade: | Grades       Class Progress       Course Tools ∨       Course Admin       Help ∨         mes       Setup Wizard       Settings |
| <ol> <li>Click Grades.</li> <li>Click the Settings gear link in the upper-right.</li> <li>Click the Calculation Options tab.</li> </ol>                  | Personal Display Options Org Unit Display Options Calculation Options                                                          |

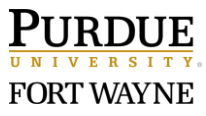

| <ol> <li>Scroll down to the Final Grade Released section.</li> <li>Change the 'Release' to Calculated Final Grade.</li> <li>Confirm that Automatically release final grade is checked.</li> <li>Under Grade Calculations, confirm that the Ungraded Items are handled the way you want them to.         <ul> <li>Drop ungraded items (Total pts. will adjust as work is submitted.)</li> <li>Treat ungraded items as 0 (Total pts. reflects total of all grade items.)</li> </ul> </li> <li>Click Save.</li> <li>Click Yes to confirm.</li> </ol>                                                                                                    | Final Grade Released<br>Release<br>Calculated Final Grade<br>Adjusted Final Grade<br>Automatically release final grade                                                                                                    |
|----------------------------------------------------------------------------------------------------|----------------------------------------------------------------------------------------------------|
| If you made changes in Step 1, proceed below to Step 2.                                                                                                    |                                                                                                    |
| <ol> <li>Step 2: Since this was a change, you need to republish the final grade to display for students.</li> <li>From the Grades, click the Enter Grades tab.</li> <li>Click the dropdown arrow next to Final Calculated Grade.</li> <li>Select Enter Grades.</li> <li>Scroll down to make sure that you are viewing all students on the same page. Change the view if needed. Then scroll back up.</li> <li>Click the top check box to select all the students.</li> <li>Click the Release/Unrelease button (see screenshot #2 below).</li> <li>Note the far right 'Released' column will check all the boxes.</li> <li>Click Yes to confirm.</li> </ol> | Set Grades Clear Grades   Image: Last Name Image: Last Name Image: Las |
| <ul> <li>10. After the change is made, the screen will switch back to the Enter Grades view.</li> <li>11. Look for the appropriate symbols next to each student's Final Calculated Grade score to confirm that the final grade is being released.</li> <li>Note: No (Release/Unrelease) symbol will display if you are still set to release the Adjusted Final Grade.</li> </ul>                                                                                                    | Final grade NOT released<br>45 / 50, 90 %<br>Final grade is released<br>45 / 50, 90 %                                                                                                    |

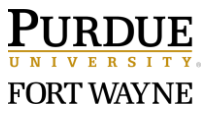

| 12. When the Final Calculated Grade is set to release,<br>students will see the Final Calculated Grade at the top of<br>their gradebook when they click Grades. | Grades                                                           |
|----------------------------------------------------------------------------------------------------|------------------------------------------------------------------|
| <b>Note</b> : The 'View as Learner' role will not display the Final<br>Calculated Grade. Use the Demo Student tool to<br>accurately test this view.             | Final Calculated Grade<br>Points<br>825 / 1,000<br>Grade<br>83 % |

### Part 7: Your total points are not correct in your gradebook.

| Steps to Check your Settings:                                                                                                    | What it looks like:                                                                                                    |
|----------------------------------------------------------------------------------------------------|----------------------------------------------------------------------------------------------------|
| Step 1: Review grade items in Manage Grades.                                                                                                    |                                                                                                    |
| <ol> <li>Click Grades in the navigation bar.</li> <li>Click the Manage Grades tab.</li> <li>Identify any unneeded grade items (including duplicates)         <ul> <li>Take note of which items to delete. Consider renaming them to make the deletion process easier for you. (Ex: Quiz 1 delete).</li> <li>For any grade items you wish to keep for future use, make sure to check the boxes to 'Hide from Users' (Properties tab) and 'Exclude from Final Grade Calculation' (Restrictions tab) under Edit.</li> </ul> </li> </ol>                    | Quiz 1 Numeric   Quiz 1 Numeric   Assign Edit     Assignments 📀                                                                                                    |
| <ul> <li>Step 2: Review the Association column for each grade item.</li> <li>2. From Manage Grades, confirm that all the grade items that should be linked to an activity, show an association.</li> <li>Click the icon to review the association information.</li> <li>3. To connect or disconnect a grade item to an activity:</li> <li>Return to the activity to associate/disassociate the grade item. (Refer to Part 1, 2, or 3 of this guide.)</li> </ul>                                                                                         | Grade Item     Type     Association     Max. Points       Assignment 1      Numeric     Assignments 🕖     10       Assignment 2      Numeric     Assignments 🕑     10 |
| <ul> <li>Step 3: Delete all unneeded grade items.</li> <li>1. From Manage Grades, click the More Actions button.</li> <li>2. Select Delete from the dropdown menu.</li> <li>3. From the 'Delete Grade Items and Categories' page, click the checkbox next to each item to delete.</li> <li>4. Click the Delete button at the bottom of the page.</li> <li>5. Click Delete in the popup window to confirm.</li> <li>Note: You will NOT be able to delete grade items that are already associated with an activity. (Refer to Part 8, Step 2.)</li> </ul> | Quiz 1 Q<br>Quiz 1-delete                                                                                                    |

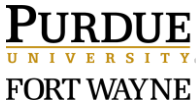

| Step 4: Review the Max. Points column for each grade item.                                           |                                         |
|----------------------------------------------------------------------------------------------------|-----------------------------------------|
| 1. From Manage Grades, confirm that all the grade items                                              |                                         |
| have the correct max. points value.                                                                  | Grade Item Type Association Max. Points |
| 2. To adjust a point value for a grade item:                                                         | Assignment 1 V Numeric Assignments @ 10 |
| <ul> <li>Click the dropdown arrow next to the grade item.</li> </ul>                                 |                                         |
| <ul> <li>Select Edit in the dropdown menu.</li> </ul>                                                | Assignment 2 V Numeric Assignments @ 10 |
| <ul> <li>Scroll down to the 'Maximum Points' field.</li> </ul>                                       |                                         |
| • Edit the point value as needed.                                                                    |                                         |
| Click Save and Close.                                                                                |                                         |
|                                                                                                    |                                         |
| Step 5: Review the excluded items in Manage Grades.                                                  |                                         |
| 1. From Manage Grades, confirm that unused grade items                                               |                                         |
| are excluded from the final grade.                                                                   | Class Project Assignment V              |
| <ul> <li>Excluded grade items will be marked with an</li> </ul>                                      |                                         |
| exclamation mark symbol.                                                                             |                                         |
| 2. To edit this setting for a grade item:                                                            | Can Exceed                              |
| Click the drondown arrow next to the grade item                                                      |                                         |
| <ul> <li>Select Edit in the drondown menu</li> </ul>                                                 |                                         |
| <ul> <li>Screet Eart in the dropadwin menta.</li> <li>Screet Eart in the dropadwin menta.</li> </ul> | Bonus                                   |
| Scholl down and check the box to Exclude from Final                                                  |                                         |
|                                                                                                    |                                         |
| • Click Save and Close.                                                                              |                                         |
|                                                                                                    | Exclude from Final Grade Calculation    |
|                                                                                                    | <ul> <li>✓</li> <li>Ø</li> </ul>        |
| Step 6: Review the bonus items in Manage Grades.                                                     |                                         |
| 1 From Manage Grades confirm that extra-credit grade                                                 |                                         |
| items are set as bonus                                                                               | Case Analysis Revision 🗸 👷              |
| <ul> <li>Bonus points are not included in the total points and</li> </ul>                            |                                         |
| are added on ton of the calculated grade. Bonus                                                      |                                         |
| are added on top of the calculated grade. Bonds                                                      | Can Exceed                              |
| grade items will be marked with a star symbol.                                                       |                                         |
| Note: It is recommended to NOT include bonds items                                                   |                                         |
|                                                                                                    |                                         |
| Calculations.                                                                                        | Bonus                                   |
| 2. TO east this setting for a grade item:                                                            |                                         |
| Click the dropdown arrow next to the grade item.                                                     |                                         |
| • Select <b>Edit</b> in the dropdown menu.                                                           | Exclude from Final Grade Calculation    |
| <ul> <li>Scroll down and check the box to set as <b>Bonus</b>.</li> </ul>                            |                                         |
| Click Save and Close.                                                                                |                                         |
|                                                                                                    | 1                                       |
|                                                                                                    |                                         |

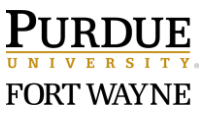